## To get started in Holt Mifflin Harcourt (HMH):

- 1. Go into my.hrw.com using Chrome. (ALWAYS use Chrome.)
- 2. Click on Register.
- 3. Select your role
- 4. I am registering with: choose Teacher's edition ISBN Code
- 5. Fill out information
- 6. Read the Terms of Use then click the *I Agree* button.

7. From the school drop-down button, choose your school. If your school is not displayed, choose the *Help* button.

8. In the *Register a Teacher's Edition ISBN*, type the ISBN number from your teacher's edition (on the back of your book).

9. Click *Next* and your confirmation page will be displayed. You can now sign in to your account.

## Steps to report technical issues:

- 1. Call or email with the issue: 1-800-323-9239 or techsupport@hnhco.com
- 2. Get a ticket number
- 3. Forward the ticket number to <a href="mailto:ronda.baggett@hmhco.com">ronda.baggett@hmhco.com</a>

CC: <u>duffeyp@santarosa.k12.fl.us</u>

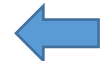